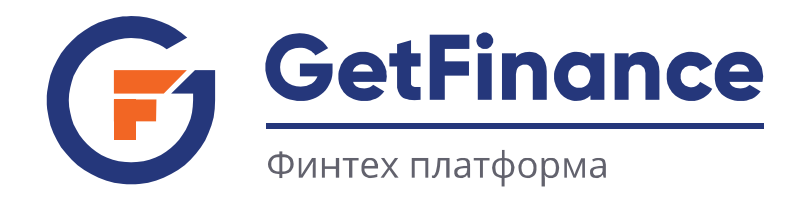

# ИНСТРУКЦИЯ ПО РАБОТЕ ПОСТАВЩИКОВ

# СОЗДАНИЕ РЕЕСТРА ДЕНЕЖНЫХ ТРЕБОВАНИЙ В ЭДО

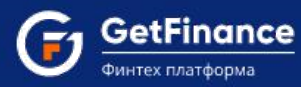

### 3. СОЗДАНИЕ РЕЕСТРА ДЕНЕЖНЫХ ТРЕБОВАНИЙ В ЭДО

- 3.1 Общее описание интерфейса ЭДО
- 3.2 Регистрация нового пользователя в ЭДО
- 3.3 Вход в Личный кабинет
- 3.4 Восстановление и смена пароля
- 3.5 Добавление нового пользователя к аккаунту организации
- 3.6 Создание реестра денежных требований
- 3.7 Заполнение формы реестра денежных требований

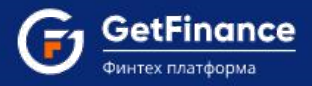

# 3. СОЗДАНИЕ РЕЕСТРА ДЕНЕЖНЫХ ТРЕБОВАНИЙ В ЭДО

Сервис ЭДО предназначен для осуществления электронного документооборота между предприятиями всех форм собственности, а также государственными контролирующими и надзорными органами. В частности, для предоставления налоговой, бухгалтерской, пенсионной, статистической и иного вида отчётностей в электронном виде по телекоммуникационным каналам связи в ФНС, ПФР, ФСС и Росстат. В разделе «ДОК (Факторинг)» в табличной форме отображаются сведения о документах по досрочной оплате контрактов (финансированию), созданных в рамках электронного документооборота.

### 3.1 Общее описание интерфейса ЭДО

Основное окно Сервиса разделено на ряд функциональных областей.

| <ul> <li>Техническая поддержка: +7 (499)</li> <li>Работа с ФНС</li> </ul> | 638-28-82 01:13 (МСК) 04 дек      | абря 2018 Вторник |                                           |                                                      |                                     |              | c                                                             | ОО "ЗОЛОТО" (ИНН:7207243972 К<br>Петров Иван Сергеевич (Генераль | СПП:720721001)<br>ный директор) |
|---------------------------------------------------------------------------|-----------------------------------|-------------------|-------------------------------------------|------------------------------------------------------|-------------------------------------|--------------|---------------------------------------------------------------|------------------------------------------------------------------|---------------------------------|
| Уведомления                                                               | Мои отчеты<br>🖈 Загрузить 🛛 🛷 Заг | ИОН (сверки)      | Требования ФНС<br>Создать отчет 💿 Отправи | Представления в ФНС<br>тть все <b>Q Расширенны</b> й | Входящие<br>й <b>поиск</b>          | Исходящие    | Рассылка                                                      | Банковские гарантии                                              | <b>Балендарь</b> бухгалтера     |
| <ul> <li>Отчетность</li> </ul>                                            | Bce                               | Черновики         | Готовы к отправке                         | Отправленные                                         | Доставленные                        | Прием в ИФНС | Сданные                                                       | Ошибки                                                           | <b>Ф</b> инансовые сервисы      |
| <u>н</u>                                                                  | Дата загрузки                     | Дата отправки     | Отчёт<br>Налоговая декларация по          | Период                                               | Получатель<br>ИФНС России № 8 по г. | Статус       | Всего записей: 1 ()<br>Комментарий<br>Получено уведомление об | Карточка отчета                                                  | Контакты сервисного             |
|                                                                           | 10.01.2010 12.33                  | 100120101240      | ндс                                       | 4 KB6P10/2010                                        | Москве                              |              | отказе<br>Всего записей: 1                                    |                                                                  | центра<br>                      |
| Росстат                                                                   |                                   |                   |                                           |                                                      |                                     |              |                                                               |                                                                  | ۲                               |
| (= ₩)<br>ФСС<br>~ Документы                                               |                                   |                   |                                           |                                                      |                                     |              |                                                               |                                                                  | Юридическая<br>поддержка        |
| <ul> <li>Досрочная оплата<br/>контракта (Факторинг)</li> </ul>            |                                   |                   |                                           |                                                      |                                     |              |                                                               |                                                                  | Справка                         |

В верхней правой части окна отображается Панель управления.

Панель раскрывается значок :.

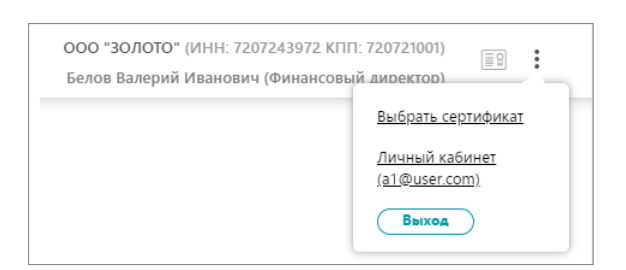

- Ссылка «Выбрать сертификат» / «Сменить сертификат» используется для перехода к выбору активного сертификата, используемого для подписания электронных документов.
- Ссылка «Личный кабинет» используется для открытия Личного кабинета, содержащего два раздела «Личные данные» и «Абоненты» (участники электронного документооборота, зарегистрированные или направленные на регистрацию к оператору ЭДО).

Левее значка эпображается наименование, ИНН, КПП текущего активного абонента и ФИО владельца текущего активного сертификата ЭП.

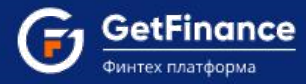

ЭП (электронная подпись, ЭЦП) – сведения, используемые при формировании, направлении, корректировке электронных документов и прочих регламентированных действиях. Выбор активного абонента осуществляется из списка, раскрывающегося при нажатии на поле с названием абонента.

При формировании, направлении, корректировке, обработке электронного документа убедитесь, что для совершения регламентированных действий указан корректный пользователь активного обслуживаемого абонента и выбран соответствующий сертификат.

ООО "ЗОЛОТО" (ИНН:7207243972 КПП:720721001) Петров Иван Сергеевич (Генеральный директор)

В вертикально расположенном **левом меню** отображаются заголовки основных разделов Сервиса, сгруппированные на вкладках.

В вертикально расположенном **правом меню** представлены заголовки вспомогательных разделов Сервиса и ссылки на информационные ресурсы.

Заголовок активного раздела выделен темным. Содержимое активного раздела (или активного документа) отображается в рабочей области.

| <u>^</u> 0                                                                        | Мои отчеты                                   | ИОН (сверки)             | Требования ФНС                 | Представления в ФНС          | Входящие                        | Исходящие   | Рассылка                          | Банковские гарантии |
|-----------------------------------------------------------------------------------|----------------------------------------------|--------------------------|--------------------------------|------------------------------|---------------------------------|-------------|-----------------------------------|---------------------|
| Уведомления                                                                       | ▲ Загрузить Я Загр                           | узить и отправить 🗍 🕀 Со | оздать отчет 🛛 🛞 Отправи       | ть все Q Расширенный         | поиск                           |             |                                   |                     |
| <ul> <li>Отнетность</li> <li>ФНС</li> </ul>                                       | Дата создания отчета<br>Дата отправки отчета | c 🗃 r                    | 10 🔠                           | Тип документа<br>Комментарий | ✓                               |             |                                   |                     |
| - <b></b><br>ПФР                                                                  | Непросмотренные                              |                          | н                              | Очистить                     | $\supset$                       |             |                                   |                     |
| C Poccrar C                                                                       | Bce                                          | Черновики Ге             | отовы к отправке Отг           | правленные Достав            | иенные Прием в И                | ФНС Сданные | Ошибки<br>Всего записей: 1 (К     | Удаленные           |
| ER                                                                                | Дата загрузки                                | Дата отправки            | Отчёт                          | Период                       | Получатель                      | Статус      | Комментарий                       | Карточка отчета     |
| ΦCC                                                                               | 16.01.2018 12:39                             | 16.01.2018 12:43         | Налоговая декларация по<br>НДС | 4 квартал 2016               | ИФНС России № 8 по г.<br>Москве | Ошибки 🛕    | Получено уведомление об<br>отказе | • Просмотреть       |
| <ul> <li>Документы</li> <li>Досрочная оплата<br/>контракта (Факторинг)</li> </ul> |                                              |                          |                                | ·                            | ·                               | ·           | Всего записей: 1 🛞                |                     |
|                                                                                   |                                              |                          |                                |                              |                                 |             |                                   |                     |

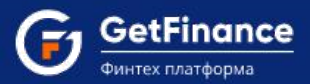

Для поиска документов по данным подраздела Сервиса применяется панель фильтров «Расширенный поиск». Она отображается над табличной формой активного подраздела.

| <u>^</u> 0                                                                        | Мои отчеты                                   | ИОН (сверки)            | Требования ФНС                 | Представления в ФНС          | Входящие                        | Исходящие    | Рассылка                       | Банковские гарантии          |
|-----------------------------------------------------------------------------------|----------------------------------------------|-------------------------|--------------------------------|------------------------------|---------------------------------|--------------|--------------------------------|------------------------------|
| Уведомления                                                                       | ▲ Загрузить  Загр                            | узить и отправить 🛛 🕀 С | оздать отчет 🕘 Отправи         | пъ все 🔍 🔍 Расширенный       | й поиск                         |              |                                |                              |
| <ul> <li>Отнетность</li> <li>бНС</li> </ul>                                       | Дата создания отчета<br>Дата отправки отчета | c 💼 1                   | no 👼                           | тип документа<br>Комментарий | <ul><li>✓</li></ul>             |              |                                |                              |
| ещи<br>ФФП                                                                        | Непросмотренные                              |                         | H                              | айти Очистить                | $\supset$                       |              |                                |                              |
| <b>P</b> OCCTAT                                                                   | Bce                                          | Черновики Г             | отовы к отправке От            | правленные Достае            | вленные Прием в V               | 1ФНС Сданные | Ошибки<br>Всего записей: 1 (К  | Удаленные<br>( 1) () () 10 🔻 |
|                                                                                   | Дата загрузки                                | Дата отправки           | Отчёт                          | Период                       | Получатель                      | Статус       | Комментарий                    | Карточка отчета              |
| ΦCC                                                                               | 16.01.2018 12:39                             | 16.01.2018 12:43        | Налоговая декларация по<br>НДС | 4 квартал 2016               | ИФНС России № 8 по г.<br>Москве | Ошибки 🛕     | Получено уведомление об отказе | • Просмотреть                |
| <ul> <li>Документы</li> <li>Досрочная оплата<br/>контракта (Факторинг)</li> </ul> |                                              |                         |                                |                              |                                 |              | Всего записей: 1 🛞             | © <mark>1</mark> ⊘ ⊗ 10 ▼    |

В каждом подразделе Сервиса применяется свой набор фильтров. Заполнение текстовых полей может быть полным и частичным. После установки всех необходимых фильтрующих значений нажмите на кнопку «Найти».

| ٢                                                              | Мои отчеты                                                                                                    | ИОН (сверки)              | Требования ФНС                 | Представления в ФНС           | Входящие                        | Исходящие   | Рассылка                          | Банковские гарантии |
|----------------------------------------------------------------|----------------------------------------------------------------------------------------------------|---------------------------|--------------------------------|-------------------------------|---------------------------------|-------------|-----------------------------------|---------------------|
| Уведомления                                                    | ▲ Загрузить                                                                                                    | трузить и отправить 🔵 🕀 С | оздать отчет 🕘 Отправи         | ить все Q Расширенный         | й поиск                         |             |                                   |                     |
| <ul> <li>Отчетность</li> <li>Отчетность</li> </ul>             | Дата создания отчета<br>Дата отправки отчета                                                                                                    | c 🖬 1                     | no 👼                           | Тип документа-<br>Комментарий | ✓<br>                           |             |                                   |                     |
| ана<br>ПФР                                                     | Непросмотренные                                                                                                    |                           |                                | айти Очистить                 |                                 |             |                                   |                     |
| Росстат                                                        | <bce< th=""><th>Черновики І</th><th>отовы к отправке От</th><th>правленные Доста</th><th>вленные Прием в И</th><th>юнс сданные</th><th>Оширки<br/>Всего записей: 1 (К)</th><th>Удаленные</th></bce<> | Черновики І               | отовы к отправке От            | правленные Доста              | вленные Прием в И               | юнс сданные | Оширки<br>Всего записей: 1 (К)    | Удаленные           |
| ER                                                             | Дата загрузки                                                                                                    | Дата отправки             | Отчёт                          | Период                        | Получатель                      | Статус      | Комментарий                       | Карточка отчета     |
| ¢CC                                                            | 16.01.2018 12:39                                                                                                    | 16.01.2018 12:43          | Налоговая декларация по<br>НДС | 4 квартал 2016                | ИФНС России № 8 по г.<br>Москве | Ошибки 🛕    | Получено уведомление об<br>отказе | 👁 Просмотреть 🚦     |
| ~ Документы                                                    |                                                                                                    |                           |                                |                               |                                 |             | Всего записей: 1 ( 🕅              | < 1 > > 10 ▼        |
| <ul> <li>Досрочная оплата<br/>контракта (Факторинг)</li> </ul> |                                                                                                    |                           |                                |                               |                                 |             |                                   |                     |

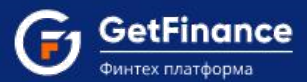

Подразделы Сервиса отображают сведения об электронных документах в структурированной табличной форме. Набор полей табличных форм в подразделах Сервиса различен. Для просмотра конкретного электронного документа необходимо нажать на ссылку «Просмотреть» в строке документа. Документ будет открыт в рабочей области Сервиса.

| <b>0</b>                                    | Мои отчеты                                   | ИОН (сверки)            | Требования ФНС                 | Представления в ФНС                | Входящие                        | Исходящие   | Рассылка                          | Банковские гарантии |
|---------------------------------------------|----------------------------------------------|-------------------------|--------------------------------|------------------------------------|---------------------------------|-------------|-----------------------------------|---------------------|
| Уведомления                                 | ▲ Загрузить                                  | узить и отправить 🔵 🕀 С | оздать отчет 🔵 Θ Отправи       | пъ все 🔍 🔍 Расширенный             | поиск                           |             |                                   |                     |
| <ul> <li>Отчетность</li> <li>ФНС</li> </ul> | Дата создания отчета<br>Дата отправки отчета | c 📑 1                   | no 🔠                           | -Тип документа                     | <ul><li>✓</li></ul>             |             |                                   |                     |
| е<br>ФФП                                    | ☐ Непросмотренные<br>Все                     | Черновики Г             | отовы к отправке От            | айти Очистить<br>правленные Достав | ленные Прием в И                | ФНС Сданные | Ошибки                            | Удаленные           |
| Росстат                                     |                                              |                         |                                |                                    |                                 |             | Всего записей: 1 🛞                |                     |
| ΞR                                          | Дата загрузки                                | Дата отправки           | Отчёт                          | Период                             | Получатель                      | Статус      | Комментарий                       | Карточка отчета     |
| ΦCC                                         | 16.01.2018 12:39                             | 16.01.2018 12:43        | Налоговая декларация по<br>НДС | 4 квартал 2016                     | ИФНС России № 8 по г.<br>Москве | Ошибки 🛕    | Получено уведомление об<br>отказе | 👁 Просмотреть       |
| Документы                                   |                                              |                         |                                |                                    |                                 |             | Всего записей: 1 ( 🔇              | 0108                |
| Досрочная оплата                            |                                              |                         |                                |                                    |                                 |             |                                   |                     |

С подробным описанием всех разделов и полного функционала сервиса ЭДО можно ознакомиться по ссылке.

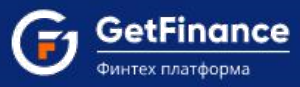

# 3.2 Регистрация нового пользователя в ЭДО

Для регистрации нового пользователя в Сервисе ЭДО:

- 1. В адресной строке браузера введите "https://eds-pro.ft-crypto.ru". Откроется страница авторизации Сервиса.
- 2. Нажмите «Зарегистрироваться».

|                                                                                                    | AETOFWSALIMR | Зачастистия полотыся |
|----------------------------------------------------------------------------------------------------|--------------|----------------------|
|                                                                                                    |              |                      |
| АВТОРИЗАЦИЯ                                                                                                    |              |                      |
| final<br><u>&amp;</u> surgitudeunqui con                                                                                                    |              |                      |
| Παροικ<br>Δ. (2350/9)<br>                                                                                                    |              |                      |
| La caracterizatione analysis and a second and a second and a second and a second and a second and a second and a second and a second and a second a second a |              |                      |
| Recreation in decisions<br>Koltar Koltario in                                                                                                    |              |                      |
| New-anat (1ggyaa, -110), 13-34.                                                                                                    |              |                      |
| 6 XU 000 territer peri                                                                                                    |              |                      |

3. В открывшейся регистрационной форме введите: в поле «Email» - действительный адрес электронной почты, который будет использоваться в качестве логина; устанавливаемый пароль в поля «Пароль» и «Подтверждение пароля»; номер телефона в поле «Телефон».

Пароль должен содержать латинские буквы верхнего и нижнего регистра и цифры. Длина пароля не менее 8 символов.

- Введите ИНН и КПП вашей организации в соответствующие поля для предварительной загрузки сведений из открытых источников.
- В поле «Число с картинки» введите отображаемое выше число.

|                                                                                                    | Авторизация Зараснотавска |
|----------------------------------------------------------------------------------------------------|---------------------------|
| регистрация                                                                                                    |                           |
| Oppugate naue novaene, vez ger<br>politik v contene aan navger<br>scomponen oppose.     Provy maans. secoporoje nagres.     V kropens nagret<br>V kropens nagret |                           |
| brail                                                                                                    |                           |
| 1 1 6 0 6 0<br><sup>14</sup> / <sub>0</sub> / <sub>0</sub> − captored<br><sup>1</sup> / <sub>0</sub> 1 10000                                                     |                           |
| MATTACTIVICUALLE<br>E Brécelo Teornage queer                                                                                                    |                           |

4. Нажмите на кнопку «Зарегистрироваться». Если регистрационная форма заполнена корректно, откроется страница авторизации.

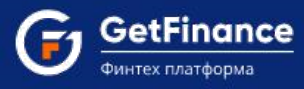

# 3.3 Вход в личный кабинет

Авторизация пользователя в Сервисе осуществляется либо с использованием логина (e-mail, указанного и подтверждённого при регистрации) и пароля, либо с использованием зарегистрированного в Сервисе сертификата электронной подписи.

Для авторизации зарегистрированного пользователя в Сервисе ЭДО, в адресной строке браузера введите "https://eds-pro.ft-crypto.ru". Откроется страница авторизации Сервиса.

1. Для авторизации с использованием логина и пароля введите в поле «Email» указанный при регистрации адрес электронной почты. Далее введите в поле «Пароль» действительный пароль. Затем нажмите «Войти».

| авторизация Зарегостановалься                                                                                                    |
|----------------------------------------------------------------------------------------------------|
|                                                                                                    |
| АВТОРИЗАЦИЯ                                                                                                    |
| Email:                                                                                                    |
| Пароль:<br>                                                                                                    |
| <u>Зараностическитически </u> () Я забыл пароль.<br><u>У маня иля средскогла</u><br>Колтова инструмена па паричение надалбацьероданной 20<br>Истории па катаставание |
|                                                                                                    |
| Технонесая подержа: +7 (49) 631-28-82<br>© 2018 000 "Филлиар-ринто"                                                                                                  |

• В случае отсутствия у авторизованного пользователя зарегистрированных обслуживаемых абонентов в личном кабинете откроется раздел «Личные данные».

| Техническая поддержка:           Главная > Личный кабинет | 0130 МОО 04 декабря 2018 Вторник к<br>Ликиче данище Увас негоболуя                                                                                                    | иваемых абонентов 🗐 🕄                                                          |
|-----------------------------------------------------------|----------------------------------------------------------------------------------------------------|--------------------------------------------------------------------------------|
| <u>е</u><br>Личные дляные                                 | Личный кабинет пользователя - Личные данные<br>Логине-mail: 🕗 в1Фияскот<br>Такинот и 7 2000 54 06 00                                                                   | (1)<br>Календарь бухгалтера                                                    |
| Абоненты                                                  | Ганерала - Гран ден со от<br>⊇ Дубировать уведомления на е-глаї<br>□ Уведомлять, если контралент опказал отправленный мной документ<br>Редалировать<br>Изменить пароль | Финансовые сервисы           Соннансовые сервисы           Контакты сервисного |
|                                                           | <                                                                                                    | центра<br>- • • •<br>Проверка контрагента                                      |
|                                                           |                                                                                                    | ©<br>Юридическая<br>поддержка<br>Справка                                       |

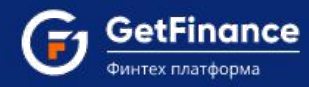

• В случае наличия у авторизованного пользователя зарегистрированных обслуживаемых абонентов откроется раздел «ФНС» Сервиса.

| <ul> <li>Техническая поддержка: +7 (499) 6</li> <li>Работа с ФНС</li> </ul> | 38-28-82 01:13 (МСК) 04 дека | абря 2018 Вторник         |                                |                        |                                 |              | 0                                 | ОО "ЗОЛОТО" (ИНН:7207243972<br>Петров Иван Сергеевич (Генера | КПП:720721001)<br>пьный директор) 🗐 🗄    |
|-----------------------------------------------------------------------------|------------------------------|---------------------------|--------------------------------|------------------------|---------------------------------|--------------|-----------------------------------|--------------------------------------------------------------|------------------------------------------|
|                                                                             | Мои отчеты                   | ИОН (сперки)              | Треболания ФНС                 | Представления в ФНС    | Входящие                        | Исхолящие    | Рассылка                          | Банковские гарантии                                          |                                          |
| Û.                                                                          |                              |                           |                                |                        |                                 |              |                                   |                                                              |                                          |
| Уведомления                                                                 | 土 Загрузить 🧹 Загр           | оузить и отправить 🔵 🕀 Со | оздать отчет 🔵 💮 Отправи       | ть все 📃 🔍 Расширенныі | і поиск                         |              |                                   |                                                              | календарь бухгалтера                     |
| <ul> <li>Отчетность</li> </ul>                                              | Bce                          | Черновики                 | Готовы к отправке              | Отправленные           | Доставленные                    | Прием в ИФНС | Сданные                           | Ошибки                                                       | Ó                                        |
| ФНС                                                                         |                              |                           |                                |                        |                                 |              | Всего записей: 1 🛛 🛞              | ) 🔇 1 📎 🛞 🛛 10 🔻                                             | Финансовые сервисы                       |
| <u> </u>                                                                    | Дата загрузки                | Дата отправки             | Отчёт                          | Период                 | Получатель                      | Статус       | Комментарий                       | Карточка отчета                                              | S                                        |
| - <b>ee-</b><br>ΠΦΡ                                                         | 16.01.2018 12:39             | 16.01.2018 12:43          | Налоговая декларация по<br>НДС | 4 квартал 2016         | ИФНС России № 8 по г.<br>Москве | Ошибки 📐     | Получено уведомление об<br>отказе | • Просмотреть                                                | Контакты сервисного<br>центра            |
|                                                                             |                              |                           |                                |                        |                                 |              | Всего записей: 1 🛞                | ) 🔇 🕇 🔇 🛞 🚺 🔻                                                | -\-                                      |
| Росстат                                                                     |                              |                           |                                |                        |                                 |              |                                   |                                                              | <ul> <li>Проверка контрагента</li> </ul> |
| (≣ 8)                                                                       |                              |                           |                                |                        |                                 |              |                                   |                                                              | <b>e</b>                                 |
| ¢CC                                                                         |                              |                           |                                |                        |                                 |              |                                   |                                                              | Юридическая<br>поддержка                 |
| <ul> <li>Документы</li> </ul>                                               |                              |                           |                                |                        |                                 |              |                                   |                                                              | 0                                        |
| <ul> <li>Досрочная оплата</li> </ul>                                        |                              |                           |                                |                        |                                 |              |                                   |                                                              | Справка                                  |

- 2. Для авторизации с использованием сертификата электронной подписи:
  - 1) Нажмите на кнопку «Войти по ЭП».

|                                                                                      | Авторизация Зарегистояровалься |
|--------------------------------------------------------------------------------------|--------------------------------|
|                                                                                      |                                |
|                                                                                      |                                |
| АВТОРИЗАЦИЯ                                                                          |                                |
| Email                                                                                |                                |
| Паралы:                                                                              |                                |
| Запранить     Зарелистрироваться     Ф Я забыля пароль У меня нет сеотификата        |                                |
| Краткая, инструкција по получинино квалифицированной ЭП<br>Инструкция по сегистрания |                                |
|                                                                                      |                                |
| неклическая поддержий: +/ (499) 538-28-02.                                           |                                |
|                                                                                      |                                |

2) Откроется окно «Выбор сертификата». Выберите необходимый сертификат ЭП и нажмите на кнопку «Выбрать сертификат» либо дважды нажмите на строку необходимого сертификата.

| Наименование               | Организация           | Срок действия           |
|----------------------------|-----------------------|-------------------------|
| елов Валерий Иванович      | ооо "золото"          | 25.03.2019 - 25.03.2020 |
| орисов Иван Иванович       | Борисов Иван Иванович | 12.02.2019 - 12.02.2020 |
| волков Сергей Владимирович | СХПК "ЗАРЯ"           | 08.02.2019 - 08.02.2020 |

3) Откроется раздел «ФНС» Сервиса.

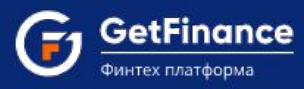

## 3.4 Восстановление и смена пароля

1. Откройте Панель управления (в верхнем правом углу) и нажмите на заголовок «Личный кабинет».

| ООО "ЗОЛОТО" (ИНН: 7207243972 КГ<br>Белов Валерий Иванович (Финансов | ПП: 720721001)<br>БЫЙ ДИДЕКТОР)                |
|----------------------------------------------------------------------|------------------------------------------------|
|                                                                      | <u>Выбрать сертификат</u>                      |
|                                                                      | <u>Личный кабинет</u><br>( <u>a1@user.com)</u> |
|                                                                      | Выход                                          |

2. Откроется раздел «Личные данные». Нажмите на кнопку «Изменить пароль».

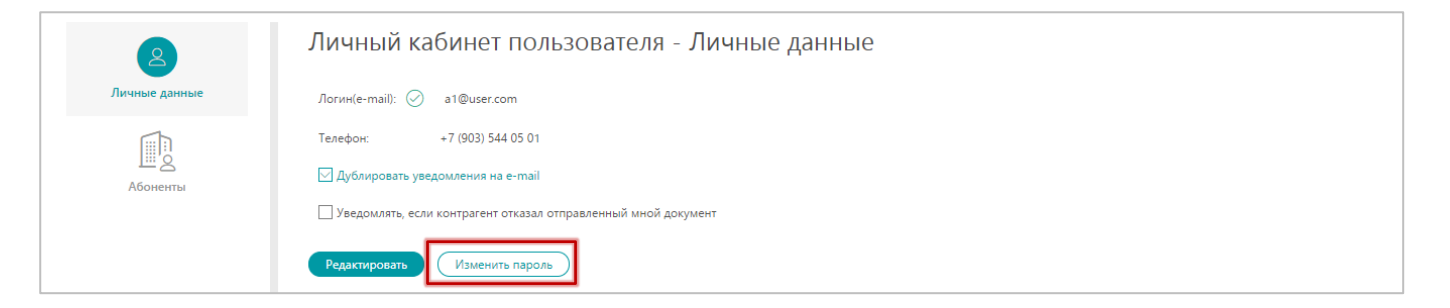

3. В открывшемся окне «Изменение пароля» введите старый пароль в поле «Старый пароль». Добавьте новый пароль в поля «Новый пароль» и «Подтверждение пароля».

| ИЗМЕНЕН              | НИЕ ПАРОЛЯ | $\times$ |
|----------------------|------------|----------|
| Старый пароль        |            |          |
| Новый пароль         | ••••••     |          |
| Подтверждение пароль | ••••••     |          |
| Сохранить Отмена     |            |          |

4. Нажмите на кнопку «Сохранить». Окно «Изменение пароля» закроется, раздел «Личные данные» обновится. Появится сообщение, подтверждающее успешное изменение пароля.

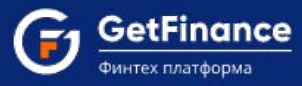

### 3.5 Добавление нового пользователя к аккаунту организации

Добавление пользователя осуществляется в разделе «Абоненты» Личного кабинета.

#### Для добавления нового пользователя:

1. Откройте Панель управления (в верхнем правом углу). Нажмите на заголовок «Личный кабинет».

| ООО "ЗОЛОТО" (ИНН: 7207243972 КПП: 720721001)<br>Белов Валерий Иванович (Финансовый дидектор) |                                                |  |  |  |  |  |
|-----------------------------------------------------------------------------------------------|------------------------------------------------|--|--|--|--|--|
|                                                                                               | Выбрать сертификат                             |  |  |  |  |  |
|                                                                                               | <u>Личный кабинет</u><br>( <u>a1@user.com)</u> |  |  |  |  |  |
|                                                                                               | Выход                                          |  |  |  |  |  |

- 2. Откройте раздел «Абоненты».
  - 1) Нажмите на кнопку «Добавиться сотрудником» (регистрация нового пользователя в организации).

| <u> </u> | Список абонентов для пользователя             |  |
|----------|-----------------------------------------------|--|
| Абоненты | Ароненты для текущего пользователя не наздены |  |

2) Откроется форма «Присоединиться к организации». Нажмите «Выбрать сертификат электронной подписи».

| Присоединиться к организации                          |                                                                                                    |  |  |  |  |  |  |  |  |
|-------------------------------------------------------|----------------------------------------------------------------------------------------------------|--|--|--|--|--|--|--|--|
| 1 информация о сотруднике (2) подтверждение и подпись |                                                                                                    |  |  |  |  |  |  |  |  |
| Файл сертификата                                      | Чтобы присоединиться к организации,<br>Вам необходим сертификат электронной подписи<br>Выбрать сертификат электронной подписи |  |  |  |  |  |  |  |  |
|                                                       | <u>У меня нет сертификата электронной подписи</u><br>Инструкция по получению сертификата квалифицированной ЭП                 |  |  |  |  |  |  |  |  |

3. Откроется окно «Выбор сертификата». Выберите необходимый сертификат ЭП и нажмите на кнопку «Выбрать сертификат».

| ВЫБОР СЕРТИФИКАТА          |                       |                         |   |  |  |  |  |  |
|----------------------------|-----------------------|-------------------------|---|--|--|--|--|--|
| Наименование               | Организация           | Срок действия           |   |  |  |  |  |  |
| Белов Валерий Иванович     | 000 "ЗОЛОТО"          | 25.03.2019 - 25.03.2020 |   |  |  |  |  |  |
| Борисов Иван Иванович      | Борисов Иван Иванович | 12.02.2019 - 12.02.2020 |   |  |  |  |  |  |
| Волков Сергей Владимирович | СХПК "ЗАРЯ"           | 08.02.2019 - 08.02.2020 | - |  |  |  |  |  |
| Выбрать сертификат         |                       |                         |   |  |  |  |  |  |

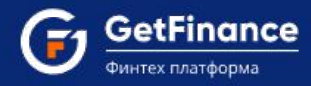

4. Откроется окно «Абонент с такими реквизитами уже зарегистрирован». Выберите Вашу организацию. Нажмите на кнопку «Присоединиться как сотрудник».

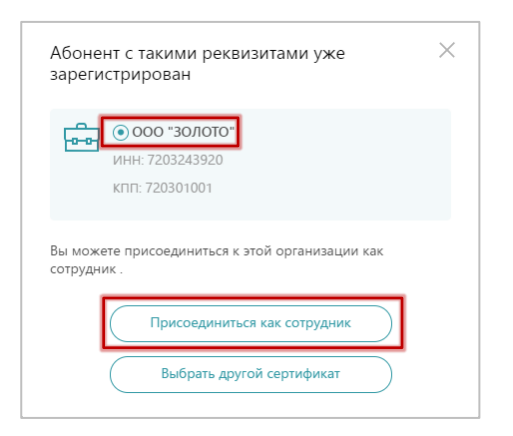

5. Откроется окно «Присоединиться к организации». Часть информации автоматически будет заполнена сведениями, полученными из сертификата электронной подписи.

| Присоединиться к ор       | рганизации                                                                                                    |
|---------------------------|----------------------------------------------------------------------------------------------------|
| 1 информация о сотруднике | (2) подтверждение и подпись                                                                                   |
| Файл сертификата          | ООО "ЗОЛОТО"<br>Срок действия сертификата: 25.03.2019 - 25.03.2020<br>Выдан: FT Crypto                        |
|                           | Юридическое лицо<br>Выбрать другой сертификат                                                                 |
|                           | <u>У меня нет сертификата электронной подписи</u><br>Инструкция по получению сертификата квалифицированной ЭП |
| Владелец сертификата      | ФИО: Белов Валерий Иванович                                                                                   |
|                           | СНИЛС: 479-368-893 78                                                                                         |
|                           |                                                                                                    |
|                           | Продолжить                                                                                                    |

- 6. Если владелец сертификата не является руководителем организации и работает по доверенности:
  - 1) В поле «Доверенность» нажмите «Добавить файлы».

| Добавление абонента                                                                                                |                                                                                                    |
|----------------------------------------------------------------------------------------------------|----------------------------------------------------------------------------------------------------|
| О сертификат (2) организация                                                                                       | (3) настройка сервисов (4) подтверждение и подпись                                                                                          |
| Сертификат                                                                                                    |                                                                                                    |
| Файл сертификата                                                                                                   | АКЦИОНЕРНОЕ ОБЩЕСТВО "КАЛУЖСКИЙ ЗАВОД "РЕМПУТЬМАШ"<br>Срок действия сертификата: 12.11.2019 - 12.02.2020<br>Выдан: CRVPTO-PRO Test Center 2 |
|                                                                                                    | Юридическое лицо                                                                                                    |
|                                                                                                    | Выбрать другой сертификат                                                                                                    |
|                                                                                                    | У меня нет сертификата электронной подписи                                                                                                  |
| Владелец сертификата                                                                                               | ФИО: Данилов Константин Валентинович                                                                                                    |
|                                                                                                    | СНИЛС: 153-990-059 87                                                                                                    |
|                                                                                                    | Должность: Тестер                                                                                                    |
| Доверенность                                                                                                    | Файлы доверенности                                                                                                    |
| Для продолжения работы<br>обязательно прикрепление<br>доверенности от<br>генерального директора<br>вашей компании. | Добавить файлы Форматы DOC, DOCX PDF, JPEG. Размер до 1МБ. 🛃 Скачать пример доверенности                                                    |

ООО «ГетФинанс» • 121151, г. Москва, набережная Тараса Шевченко, дом 23А, этаж 4 info@getfinance.ru • 8 (800) 500-55-52 • 8 (499) 450-55-22

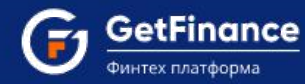

- 2) Выберите файл доверенности и нажмите на кнопку «Открыть».
- 3) Загруженная доверенность должна отобразиться в соответствующем поле.

| Доверенность                                                 | Файлы доверенности                           |   |
|--------------------------------------------------------------|----------------------------------------------|---|
| Для продолжения работы<br>обязательно прикрепление           | 🗈 Доверенность                               | × |
| доверенности от<br>генерального директора<br>вашей компании. | Форматы DOC, DOCX, PDF, JPEG. Размер до 1МБ. |   |

- 7. Нажмите на кнопку «Продолжить» в правом нижнем углу формы.
- 8. Откроется подраздел «Подтверждение и подпись». Установите отметку рядом с согласием на предоставление персональных данных и их обработку.

| Присоединиться к организации                                                                                                    |
|----------------------------------------------------------------------------------------------------|
| 1 информация о сотруднике О подтверждение и подпись                                                                                                    |
| Подтверждение и подпись                                                                                                    |
| Согласие на обработку персональных данных                                                                                                    |
| В соответствии с Федеральным законом от 27 июля 2006 года № 152-Ф3 «О персональных данных» принимаю решение о предоставлении своих персональных данных и своей волей и в своем интересе даю согласие на их обработку:                                                                                                    |
| - наименование оператора, получающего согласие: Общество с ограниченной ответственностью «Финтендер-крипто» (ООО «Финтендер-крипто»):                                                                                                    |
| – адрес оператора, получающего согласие: 656056, г. Барнаул, ул. М. Горького, 29.                                                                                                    |
| <ul> <li>– цель обработки персональных данных: предоставление услуг оператора системы электронного документооборота;</li> </ul>                                                                                                    |
| <ul> <li>– перечень персональных данных, на обработку которых дается согласие: фамилия, имя, отчество, сведения о трудовой деятельности с указанием наименования организации, ее<br/>местонахождения и занимаемой должности, контактная информация (в т.ч. телефонный номер), сертификат ключа подписи, сертификат ключа проверки электронной подписи;</li> </ul>                                                                                                    |
| — перечень действий с персональными данными, на совершение которых дается согласие: сбор, уточнение (обновление, изменение), систематизация, накопление, хранение, использование при составления использование при составления использование при составления использование, распространение, уничтожение, использование при поставления и предоставления и предоставления отчетности, использование при составления годовых отчетов и списков аффилированных лиц, предоставление, контролирующим и надзорным органам, в том числе, но не ограничиваясь этим, антимонопольным органам, накогование при составления и предоставление регулирующим, контролирующим и надзорным органам, в том числе, но не ограничиваясь этим, антимонопольным органам, накогование при составления сребованиями действующего законодательства Российской Федерации, воставствии с требованиями действующего законодательства Российской Федеральных органам в составелие контруство составе отчетности, сведений и информации, размещение в информациионных степхорания при составе отчетности, сведений и информации, размещение в информациионных сетях; |
| <ul> <li>– срок, в течение которого действует настоящее согласие: в течение срока регистрации в системе электронного документооборота, если иное не предусмотрено законодательством</li> <li>РФ,</li> </ul>                                                                                                    |
| В соответствии с Федеральным законом «О персональных данных», принимаю решение о предоставлении своих персональных данных и даю согласие на их обработку                                                                                                    |
| Другие документы для подписи                                                                                                    |
| Dobepenhocts.pdf                                                                                                    |
|                                                                                                    |
| Назад Подписать и отправить                                                                                                    |

9. Нажмите на кнопку «Подписать и отправить» в правом нижнем углу формы. Запрос на добавление сотрудника будет отправлен. Раздел «Абоненты» обновится.

# 3.6 Создание реестра денежных требований

# Раздел «ДОК (Факторинг)»

В разделе «ДОК (Факторинг)» отображаются сведения о документах, созданных в рамках электронного документооборота, связанного с процедурой получения финансирования.

| Ļ0                                                             |   | Досрочная оп                          | + Создать реестр  |              |              |                   |                 |        |                                     |                       |
|----------------------------------------------------------------|---|---------------------------------------|-------------------|--------------|--------------|-------------------|-----------------|--------|-------------------------------------|-----------------------|
| Уведомления                                                    |   | Исходящие реестры                     | Входящие          | реестры 🜖    | Акты         | Договоры поставки | График платежей |        |                                     |                       |
| <ul><li>Отчетность</li><li>Документы</li></ul>                 |   | Поиск по реестрам (Но<br>231018023630 | мер реестра, ИНН, | . КПП. Наиме | ование абоне | нта)              | Статус          |        |                                     | ~ Применить           |
| <ul> <li>Досроиная оплата<br/>контракта (Факторинг)</li> </ul> |   | Всего записей: 1                      |                   |              |              |                   |                 |        |                                     | © © <b>1</b> 🧿 🕖 10 ∨ |
| ДОК (Факторинг)                                                |   | Номер                                 | Дата              | Кон          | рагент       |                   |                 | Фактор | Сумма требований /<br>сумма оплаты  | Статус                |
|                                                                | < | • <u>231018023630</u>                 | 23.10.2018        | 000          | "ЮГЭЛЕКТРО   | ОАВТОМАТИКА"      |                 | МКК    | <b>465 001,00 ₽</b><br>418 500,90 ₽ | • Финансирование      |
|                                                                |   |                                       |                   |              |              |                   | Загрузить еще   |        |                                     | © © 1 🤇 🖲 10 🗸        |

Типы электронных документов следующие:

- «Исходящие реестры» документооборот исходящих реестров денежных требований.
- «Входящие реестры» документооборот входящих реестров денежных требований.
- «Акты» документооборот актов (сверки, платежей и пр.).
- «Договоры поставки» сведения о договорах поставки в рамках процедуры получения досрочной оплаты контракта (финансирования).
- «График платежей» сведения о графике платежей в рамках процедуры получения досрочной оплаты контракта (финансирования).

В подразделах доступны универсальные поисковые поля, осуществляющие отбор по: номеру реестра / ИНН абонента / КПП абонента / Наименованию абонента/ текущему статусу документа в системе электронного документооборота.

#### Для создания реестра денежных требований:

Нажмите на кнопку «Создать реестр».

| Ĵ.                                                             | Γ | Досрочная опл                           | лата 📭              |              |            |                   |                 |        |                                     | + Создать реестр      |
|----------------------------------------------------------------|---|-----------------------------------------|---------------------|--------------|------------|-------------------|-----------------|--------|-------------------------------------|-----------------------|
| Уведомления                                                    |   | Исходящие реестры                       | Входящие рее        | естры 🚺      | Акты       | Договоры поставки | График платежей |        |                                     |                       |
| <ul><li>Отчетность</li><li>Документы</li></ul>                 |   | —Поиск по реестрам (Ном<br>231018023630 | ер реестра, ИНН, КП | П. Наименова | ние абонен | та)               | Статус          |        |                                     | ~ Применить           |
| <ul> <li>Досрочная оплата<br/>контракта (Факторинг)</li> </ul> |   | Всего записей: 1                        |                     |              |            |                   |                 |        |                                     | © © <b>1</b> 🧿 🕖 10 ∨ |
| ДОК (Факторинг)                                                |   | Номер                                   | Дата                | Контраг      | ент        |                   |                 | Фактор | Сумма требований /<br>сумма оплаты  | Статус                |
|                                                                | < | • <u>231018023630</u>                   | 23.10.2018          | 000 "K       | ОГЭЛЕКТРО  | ОАВТОМАТИКА"      |                 | МКК    | <b>465 001,00 P</b><br>418 500,90 P | • Финансирование      |
|                                                                |   |                                         |                     |              |            |                   | Загрузить еще   | )      |                                     | ® © <b>1</b> Ø Ø 10 ~ |

Откроется форма «Создание реестра денежных требований».

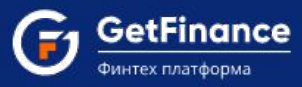

# 3.7 Заполнение формы реестра денежных требований

### Добавление договоров на оплату

В блоке «Основная информация», в поле «Договоры на оплату» добавьте договоры поставки для оплаты:

1. Нажмите на ссылку «Добавить» для выбора доступных договоров из списка. Информация по договорам загружается автоматически, из поданной на GetFinance заявки.

| ОСНОВНАЯ ИНФОРМАЦИЯ  | 2. ДОКУМЕНТЫ | 3. ДОПОЛНИТЕЛЬНЫЕ НАСТРОЙКИ | 4. ПОДТВЕРЖДЕНИЕ |   |
|----------------------|--------------|-----------------------------|------------------|---|
|                      |              |                             |                  |   |
| Основная информация  |              |                             |                  | ( |
| Договоры на оплату 🕕 | + Добавить   |                             |                  |   |
|                      |              |                             |                  |   |

2. Откроется окно «Договоры поставки, доступные для факторинга». Выберите договор, установив отметку в нужной строке.

| Договоры поста     | авки, доступные для                                      | факторинга                                    |                | ×               |
|--------------------|----------------------------------------------------------|-----------------------------------------------|----------------|-----------------|
| Q Поиск по договор | рам поставки                                             |                                               |                |                 |
| Название           | Контрагент 🔻                                             | Фактор <b>Т</b>                               | Дата документа | Сумма документа |
| СКОООО11           | ООО<br>"АВТОМАТИКА"<br>ИНН 6146177461 /<br>КПП 614611001 | ООО "КО"<br>ИНН 6576693668 /<br>КПП 667661001 | 18.01.2018     | 9 000 000,00 P  |
| СКОООО10           | ООО<br>"АВТОМАТИКА"<br>ИНН 6146177461 /<br>КПП 614611001 | ООО "КО"<br>ИНН 6676693668 /<br>КПП 667661001 | 18.01.2018     | 9 000 000,00 ₽  |
|                    |                                                          |                                               |                | + Добавить      |

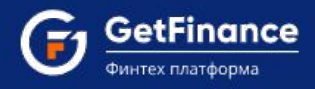

3. Окно «Договоры поставки, доступные для факторинга» обновится. Нажмите на кнопку «Добавить».

| Договоры поставки, доступные для факторинга |                                                          |                                               |                                                                                     |                                              |          |
|---------------------------------------------|----------------------------------------------------------|-----------------------------------------------|-------------------------------------------------------------------------------------|----------------------------------------------|----------|
| Q Поиск по дого                             | ворам поставки                                           |                                               |                                                                                     |                                              |          |
| Название                                    | Контрагент                                               | Фактор                                        | Дата документа                                                                      | Сумма документа                              |          |
| CK000011                                    | ООО<br>"АВТОМАТИКА"<br>ИНН 6146177461 /<br>КПП 614611001 | ООО "КО"<br>ИНН 6676693668 /<br>КПП 667661001 | 18.01.2018                                                                          | 9 000 000,00 ₽                               | <b>^</b> |
|                                             |                                                          |                                               | Показаны договоры по<br>условий факторинга ОС<br>(ИНН:6676693668 КПП:<br>04.05.2018 | ставки для ×<br>DO "KO"<br>667661001), дата: |          |
| Выбран <b>1 догово</b> ј                    | р на сумму 9 000 000,00 ₽                                |                                               | [                                                                                   | + Добавить                                   |          |

4. Блок «Основная информация» обновится. Сведения о выбранном договоре отобразятся в поле «Договоры на оплату».

| Основная информация 🥑                                            |                                       |                                                      | $\odot$ |
|------------------------------------------------------------------|---------------------------------------|------------------------------------------------------|---------|
| Договоры на оплату ()<br>В СК000011<br>18.01.2018                | + <u>Добавить</u><br>9 000 000,00 ₽ × |                                                      |         |
| Контрагент<br>ООО "АВТОМАТИКА"<br>ИНН 6146177461 / КПП 614611001 |                                       | Фактор<br>ООО "KO"<br>ИНН 6676693688 / КПП 667661001 |         |

## Подготовка реестра денежных требований

В блоке «Добавление документов» добавьте документы, на которых основываются денежные требования:

1) Нажмите на кнопку «Добавить денежное требование».

| Добавление документов 🕕                                                                                                    | $\bigcirc$ |
|----------------------------------------------------------------------------------------------------|------------|
| Сля формирования реестра добавьте денежное требование<br>и прикрепите все необходимые документы<br>Добавить денежное требование |            |

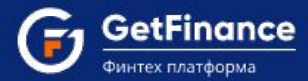

- Откроется окно «Денежное требование», в левой части которого будут отображаться вкладки «Загрузить с компьютера» и «Документы обмена». Сформируйте список документов методом загрузки или выбора документов денежного требования в соответствующей вкладке.
- 3) Заполните сведения о денежном требовании.

| Выберите один или несколь                                          | ко документов 🕕  |                    |   | Денежное требование 1                                                         | $\times$ |
|--------------------------------------------------------------------|------------------|--------------------|---|-------------------------------------------------------------------------------|----------|
| Загрузить с компьютера                                             | Документы обмена |                    |   | Договор *<br>22-10-2018_buduschiy                                             |          |
| Поиск по документам                                                |                  |                    | Q | Дата документа *Дата оплаты *                                                 | 155      |
| Название                                                           | Дата документа   | Сумма<br>документа |   | Дата исполнения обязательств *<br>06.12.2018                                  | e        |
|                                                                    |                  |                    |   | Сумма * № документа *<br>851 460.00 Р 63                                      |          |
| <u>ТОРГ-12, унифицированный</u><br>формат, приказ ФНС России от    | 27.12.2017       | 851 460,00 ₽       | 0 | Тип документа<br>Не определен                                                 |          |
| <u>Счет-фактура и документ об</u><br>отгрузке товаров (выполнении  | 24.11.2016       | 101 708,87 ₽       | + | Предмет денежного требования *<br>Предмет денежного требования                |          |
| <u>Счет-фактура и документ об<br/>отгрузке товаров (выполнении</u> | 24.11.2016       | 101 708,87₽        | + | Документы                                                                     |          |
| <u>№ 6/н</u>                                                       | 02.07.2018       |                    | + | <ul> <li>ТОРТ - 12, унифицированный формат, пр<br/>Документ обмена</li> </ul> |          |
|                                                                    |                  |                    |   |                                                                               |          |
| Отменить                                                           |                  |                    |   | Сохранить                                                                     |          |

- 4) После формирования денежного требования нажмите на кнопку «Сохранить».
- 5) Окно «Денежное требование» закроется, форма реестра обновится. Далее сведения о сформированном денежном требовании будут отображаться в табличной форме блока «Добавление документов».

| Добавление докуме                                                                                                    | нтов 市 🥑  |                   |                                    |                |                 |                          |                       | $\odot$ |
|----------------------------------------------------------------------------------------------------|-----------|-------------------|------------------------------------|----------------|-----------------|--------------------------|-----------------------|---------|
| Название                                                                                                    | Основание | Дата<br>документа | Дата<br>исполнения<br>обязательств | Дата<br>оплаты | Сумма документа | Размер<br>финансирования | Первая часть комиссии |         |
| Денежное требова         22-10-2018 buduschiy.         27.12.2017         06.12.2018         25.01.2019         851.460,00 P         0% (0,00 P)         0,00 P ()           2 файла         Предмет ДТ: Предмет денежного требования                0% (0,00 P)         0,00 P () <t< td=""><td>0<br/>0</td></t<> |           |                   |                                    |                |                 |                          | 0<br>0                |         |
| Добавить денежное требование                                                                                                    |           |                   |                                    |                |                 |                          |                       |         |

- 6) При необходимости изменения денежного требования нажмите на его название. Повторите действия, начиная с пункта 2).
- 7) При необходимости добавления денежных требований повторите действия, начиная с пункта 1).

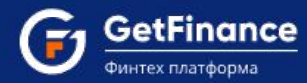

В блоке «Дополнительные настройки» укажите, требует ли сделка одобрения вышестоящими органами управления:

• Если факторинговая сделка требует одобрения вышестоящих органов управления, оставьте переключатель в активном положении.

| Одобрение сделки вышестоящими органами управления ①<br>Требуется | 트), Загрузить документы |
|------------------------------------------------------------------|-------------------------|
|                                                                  |                         |

Для получения шаблона Протокола / Решения одобрения сделки используйте ссылку «Скачать пример документов».

- 1) Нажмите на кнопку «Загрузить документы».
- 2) В открывшемся системном окне выберите файл и нажмите на кнопку «Открыть».
- 3) Загруженный файл отобразится в поле выше.

| Скачать пример документов | Одобрение сделки вышестоящими органами управления ()<br>Требуется | 🖹 Протокол одобрения сделки финансирования.pdf | × |
|---------------------------|-------------------------------------------------------------------|------------------------------------------------|---|
|                           | Скачать пример документов                                         | ⊒ 3агрузить документы                          |   |

• Если сделка финансирования не требует одобрения вышестоящих органов управления, установите переключатель в неактивное положение.

| Одобрение сделки вышестоящими органами управления ()<br>Требуется ● | ि⊥ Загрузить документы |
|---------------------------------------------------------------------|------------------------|
|                                                                     |                        |

Если реестр подписывает лицо, действующее по доверенности:

| Доверенность на подписание реестра |                  |                |
|------------------------------------|------------------|----------------|
| С компьютера 🗸 🗸                   | ́ ()<br>Е↓ Загру | зить документы |
|                                    |                  |                |

#### • Загрузка доверенности с компьютера

В блоке «Дополнительные настройки» нажмите на кнопку «Загрузить документы» правее поля «Доверенность на подписание реестра».

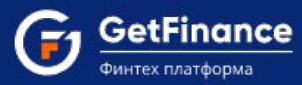

В открывшемся системном окне выберите файл (скан-копию доверенности) и нажмите на кнопку «Открыть».

Загруженный документ отобразится в поле выше.

| Е↓ Загрузить документы | оверенность на подписание реектра—<br>С компьютера | ~ () | Доверенность.pdf |                                       | × |
|------------------------|----------------------------------------------------|------|------------------|---------------------------------------|---|
|                        |                                                    |      |                  | ∃<br><sup>+</sup> Загрузить документы |   |

#### или

#### • Загрузка доверенности из добавленных в Личном кабинете

В блоке «Дополнительные настройки» нажмите на поле «Доверенность на подписание реестра» и выберите «Из организации».

| Доверенность на подписание реестра<br>Из организации | 0 | Е <sup>1</sup> Загрузить документы |
|------------------------------------------------------|---|------------------------------------|
|                                                      |   |                                    |

## Формирование и сохранение реестра денежных требований

Для сохранения черновика реестра нажмите на кнопку «Сохранить как черновик». Реестр будет сохранён со статусом «Черновик» и доступен для дальнейших действий в подразделе «Исходящие реестры» раздела «ДОК (Факторинг)».

| ОСНОВНАЯ ИНФОРМАЦИЯ                                                     |                 | 🕑 документь      | I                 | 0              | ДОПОЛНИТЕЛЬНЫЕ Н                        | АСТРОЙКИ              | 4. ПОДТВЕРЖДЕНИЕ      |   |
|-------------------------------------------------------------------------|-----------------|------------------|-------------------|----------------|-----------------------------------------|-----------------------|-----------------------|---|
| Основная информация                                                     | 0               |                  |                   |                |                                         |                       |                       | 0 |
| Договоры на оплату 🤖                                                    |                 | + Добавит        | 2                 |                |                                         |                       |                       |   |
| CK000011<br>18.01.2018                                                  |                 | 9 000 000,00 ₽ × |                   |                |                                         |                       |                       |   |
| Контрагент<br>ООО "ЮГЭЛЕКТРОАВТОМАТИК<br>ИНН 6143077443 / КПП 614301001 | Ą."             |                  |                   |                | Фактор<br>МКК<br>ИНН 6674193688 / КПП 6 | 67401001              |                       |   |
| Добавление документо                                                    | DB (i) 🥑        |                  |                   |                |                                         |                       |                       | ( |
| азвание                                                                 | Основание       |                  | Дата<br>документа | Дата<br>оплаты | Сумма<br>документа                      | Размер финансирования | Первая часть комиссии |   |
| Денежное требование 1<br>1 файл                                         | <u>CK000011</u> |                  | 13.05.2018        | 13.06.2018     | 5 000 000,00 ₽                          | 90% (4 500 000,00 ₽)  | 9 019,73 P (j)        | : |
| ,,,,,,,                                                                 | ***             |                  |                   |                |                                         | ,,,,,,,,              | ,,,,,,,,,,            |   |
|                                                                         |                 |                  |                   |                |                                         |                       |                       |   |

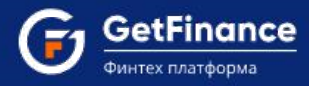

Для формирования реестра установите отметку о согласии на предоставление контрагенту возможности просмотра комплекта документов, далее нажмите «Сформировать реестр».

Форма «Создание реестра денежных требований» обновится. Нажмите на кнопку «Подтвердить и отправить».

Откроется окно «Выбор сертификата». Выберите необходимый сертификат ЭП и нажмите «Выбрать сертификат». Либо дважды нажмите на строку необходимого сертификата.

| Наименование               | Организация           | Срок действия           |  |
|----------------------------|-----------------------|-------------------------|--|
| елов Валерий Иванович      | 000 "30ЛОТО"          | 18.09.2017 - 18.12.2017 |  |
| Борисов Иван Иванович      | Борисов Иван Иванович | 17.08.2017 - 17.11.2018 |  |
| Золков Сергей Владимирович | СХПК "ЗАРЯ"           | 04.09.2017 - 04.12.2017 |  |

Реестр будет отправлен на подпись контрагенту (дебитору), форма «Реестр денежных требований» обновится.

После подписания и отправки на подпись дебитору реестр изменяет статус на «Ожидает подтверждения контрагентом». Далее он отображается в подразделе «Исходящие реестры» раздела «ДОК (Факторинг)».

В случае отказа от подписания дебитором реестр изменяет статус на «Отказано контрагентом». Такой реестр можно отредактировать, вновь подписать и отправить дебитору. Реестр вновь изменит статус на «Ожидает подтверждения контрагентом».

После подписания дебитором и отправки на подпись ФО (финансирующей организации – фактору) реестр изменяет статус на «Ожидает подтверждения фактором».

В случае отказа от подписания ФО (фактором), реестр изменяет статус на «Отказано фактором».

Такой реестр можно отредактировать, вновь подписать и отправить дебитору. После этого он вновь изменит статус на «Ожидает подтверждения контрагентом».